## Configuración de cuenta POP o IMAP

- Si es la primera vez que instalamos una cuenta de Outlook nos aparecerá el asistente automáticamente, si queremos añadir una cuenta nueva deberemos ir a archivo-configuración de la cuenta.

| Información                           | Información de cuentas                                                                                                    |  |  |  |  |
|---------------------------------------|----------------------------------------------------------------------------------------------------|--|--|--|--|
| Abrir y exportar                      |                                                                                                    |  |  |  |  |
| Guardar como                          | IMAP/SMTP                                                                                                    |  |  |  |  |
| Guardar datos<br>adjuntos<br>Imprimir | <ul> <li>Agregar cuenta</li> <li>Cuenta y la configuración de redes sociales</li> <li>Cambie la configuración de esta cuenta o configure más conexiones.</li> <li>Conectarse a redes sociales.</li> </ul> |  |  |  |  |
| Cuenta de<br>Office                   | Configuración de la cuenta<br>Permite agregar y quitar cuentas o cambiar<br>la configuración de conexiones existentes.                                                                                    |  |  |  |  |
| Opciones                              | Cuentas de redes sociales<br>Configure Office para conectarse a redes<br>sociales.                                                                                                    |  |  |  |  |
|                                       | Reglas y alertas<br>Use Reglas y alertas para que lo ayuden a organizar sus mensajes de correo<br>electrónico entrantes y reciba actualizaciones cuando se agreguen, cambien o<br>quiten elementos.       |  |  |  |  |

- Una vez lleguemos a esta pantalla agregaremos la nueva cuenta pinchando en el icono de NUEVO.

| Correo electrónico | Archivos de datos | Fuentes RSS | Listas de SharePoint | Calendarios de Internet   | Calendarios pul 4 |
|--------------------|-------------------|-------------|----------------------|---------------------------|-------------------|
| 🗃 Nuevo 🍄 I        | Reparar 🚰 Camb    | iar 🚫 Esta  | blecer como predetem | ninado 🗙 Quitar 🛊         | 4                 |
| Nombre Tipo        |                   |             |                      |                           |                   |
| 0                  |                   |             | IMAP/SMTP (en        | viar desde esta cuenta de | manera predet     |
|                    |                   |             |                      |                           |                   |
|                    |                   |             |                      |                           |                   |
|                    |                   |             |                      |                           |                   |

- Seleccionaremos el servicio que deseamos, en nuestro caso una cuenta de correo electrónico.

| Elegir serv | vicio                                                                                                    | × |
|-------------|----------------------------------------------------------------------------------------------------|---|
| (           | Cuenta de correo electrónico<br>Conectar con una cuenta de correo electrónico proporcionada por su<br>proveedor de acceso a Internet (ISP) o por su organización. |   |
| ¢           | ) Otros                                                                                                    |   |
|             | Conectar con un servidor del tipo mostrado a continuación.                                                                                                    |   |
|             |                                                                                                    |   |
|             |                                                                                                    | _ |

- Para configurar nuestra cuenta de correo, dejaremos marcada la opción de configuración manual y le daremos a siguiente.

| Configuración automática de la cu<br>Configuración manual de una cuen | <b>ienta</b><br>ta o conexión a otros tipos de servidores.     |                  |
|-----------------------------------------------------------------------|----------------------------------------------------------------|------------------|
| Cuenta de correo electrónico                                          |                                                                |                  |
| Su nombre:                                                            | Ejemplo: Yolanda Sánchez                                       |                  |
| Dirección de correo electrónico: [                                    | Ejemplo: yolanda@contoso.com                                   |                  |
| Contraseña:<br>Repita la contraseña:                                  |                                                                |                  |
|                                                                       | Escriba la contraseña proporcionada por su proveedor de acceso | a Internet,      |
| Onfiguración manual o tipos de sector                                 | servidores adicionales                                         |                  |
|                                                                       | < Atrác Sig                                                    | uiente > Cancela |

- En este punto, deberemos seleccionar el tipo de cuenta que queremos configurar, nosotros seleccionaremos POP o IMAP, aunque si tuviéramos otro tipo de cuenta deberíamos seleccionarla aquí.

| regar cuenta   |                                                                                                    |
|----------------|----------------------------------------------------------------------------------------------------|
| Elegir servici | •                                                                                                    |
| © N            | Aicrosoft Exchange Server o servicio compatible                                                                                           |
| C<br>n         | Conectarse a una cuenta de Exchange para tener acceso al correo electrónico, calendario, contactos, tareas y<br>nensajes de correo de voz |
| © S            | ervicio compatible con Outlook.com o Exchange ActiveSync                                                                                  |
| c<br>t         | Conectarse a servicios como Outlook.com para obtener acceso al correo electrónico, el calendario, los contactos y las<br>areas            |
| P              | OP o IMAP                                                                                                    |
| C              | Conectarse a una cuenta de correo electrónico de POP o IMAP                                                                               |
| 0 0            | tros                                                                                                    |
| C              | Conectarse a un tipo de servidor mostrado a continuación                                                                                  |
|                | Fax Mail Transport                                                                                                    |
|                | < Atrás Siguiente > Cancelar                                                                                                    |

- A continuación, debemos rellenar los datos de nuestra cuenta de correo y de servidores.
- El primer paso es elegir el tipo de cuenta, POP o IMAP. (por regla general IMAP)
- Después escribiremos nuestro nombre, y la dirección de nuestro correo electrónico.
- El nombre de los servidores dependerá de nuestro proveedor de correo, en nuestro caso en servidor entrante y saliente escribiremos: **node01-oticel.asplhosting.com**.
- Por último, tendremos que introducir nuestro nombre de usuario, siendo este nuestro correo, y la contraseña del mismo.

| 5 Di 1520                                                     | i.                          | 4                                                                                  |  |  |
|---------------------------------------------------------------|-----------------------------|------------------------------------------------------------------------------------|--|--|
| Información sobre el usuario                                  |                             | Configuración de la cuenta de prueba                                               |  |  |
| Su nombre:                                                    | Oticel                      | Le recomendamos que pruebe su cuenta para garantiz                                 |  |  |
| Dirección de correo electrónico:                              | oticel@oticelsistemas.es    | que las entradas son correctas.                                                    |  |  |
| Información del servidor                                      |                             | Probar configuración de la cuenta                                                  |  |  |
| Tipo de cuenta:                                               | POP3                        |                                                                                    |  |  |
| Servidor de correo entrante:                                  | node01-oticel.asplhosting.c | Probar automáticamente la configuración de<br>la cuenta al hacer clic en Siguiente |  |  |
| Servidor de correo saliente (SMTP):                           | de01-oticel.asplhosting.com | Entregar nuevos mensajes a:                                                        |  |  |
| Información de inicio de sesión                               |                             | Nuevo archivo de datos de Outlook                                                  |  |  |
| Nombre de usuario:                                            | oticel@oticelsistemas.es    | 🔘 Archivo de datos de Outlook existente                                            |  |  |
| Contraseña:                                                   | ******                      | Examinar                                                                           |  |  |
| Recorda                                                       | ar contraseña               |                                                                                    |  |  |
| Requerir inicio de sesión utilizar<br>contraseña segura (SPA) | ndo Autenticación de        | Más configuraciones                                                                |  |  |

- Para terminar de configurar los servidores pincharemos en el botón más configuraciones.

| Configuración de cuenta IMAP y<br>Especifique la configuración de s | r POP<br>ervidor de correo para su cuenta. | Ť                                                                                    |  |  |
|---------------------------------------------------------------------|--------------------------------------------|--------------------------------------------------------------------------------------|--|--|
| Información sobre el usuario                                        |                                            | Configuración de la cuenta de prueba                                                 |  |  |
| Su nombre:                                                          | oticel                                     | Le recomendamos que pruebe su cuenta para garar                                      |  |  |
| Dirección de correo electrónico:                                    | oticel@oticelsistemas.es                   | que las entradas son correctas.                                                      |  |  |
| Información del servidor                                            |                                            | Probar configuración de la cuenta                                                    |  |  |
| Tipo de cuenta:                                                     | IMAP 👻                                     |                                                                                      |  |  |
| Servidor de correo entrante:                                        | node01-oticel.asplhosting.c                | I Probar automaticamente la configuración de<br>la cuenta al hacer clic en Siguiente |  |  |
| Servidor de correo saliente (SMTP):                                 | de01-oticel.asplhosting.com                |                                                                                      |  |  |
| Información de inicio de sesión                                     |                                            |                                                                                      |  |  |
| Nombre de usuario:                                                  | oticel@oticelsistemas.es                   | Correo para mantener sin Todo                                                        |  |  |
| Contraseña:                                                         | *****                                      | conexión:                                                                            |  |  |
| Recorda                                                             | ar contraseña                              | 1 10 10 NI 10                                                                        |  |  |
| Requerir inicio de sesión utilizar<br>contraseña segura (SPA)       | ndo Autenticación de                       | Más configuraciones                                                                  |  |  |
| Requerir inicio de sesión utilizar<br>contraseña segura (SPA)       | ndo Autenticación de                       | Más configuraciones .                                                                |  |  |

- Nos dirigiremos a la pestaña servidor de salida, y aquí marcaremos la casilla de mi servidor de salida requiere autenticación.

| C | Configuración de correo electrónico de Internet                             |  |  |  |  |  |
|---|-----------------------------------------------------------------------------|--|--|--|--|--|
|   | General Servidor de salida Avanzadas                                        |  |  |  |  |  |
|   | ☑ Mi servidor de salida (SMTP) requiere autenticación                       |  |  |  |  |  |
|   | Otilizar la misma configuración que mi servidor de correo de entrada        |  |  |  |  |  |
|   | 🔘 Iniciar sesión utilizando                                                 |  |  |  |  |  |
|   | Nombre de usuario:                                                          |  |  |  |  |  |
| L | Contraseña:                                                                 |  |  |  |  |  |
|   | ✓ Recordar contraseña                                                       |  |  |  |  |  |
|   | Requerir Autenticación de contraseña segura (SPA)                           |  |  |  |  |  |
|   | 💿 Iniciar sesión en el servidor de correo de entrada antes de enviar correo |  |  |  |  |  |
|   |                                                                             |  |  |  |  |  |
|   |                                                                             |  |  |  |  |  |
|   |                                                                             |  |  |  |  |  |
| L |                                                                             |  |  |  |  |  |
|   |                                                                             |  |  |  |  |  |
|   | Aceptar Cancelar                                                            |  |  |  |  |  |

- En la pestaña Avanzadas, rellenaremos los datos del servidor de entrada y salida, marcando las casillas de conexión cifrada (SSL). Dependiendo del tipo de cuenta nos aparecerá un puerto diferente en el servidor de entrada.

## Para IMAP debe quedar así:

| Configuración de correo electrónico de Internet                                                                                             |  |  |  |  |                                                 |
|----------------------------------------------------------------------------------------------------|--|--|--|--|-------------------------------------------------|
| General Servidor de salida Avanzadas                                                                                                    |  |  |  |  |                                                 |
| Números de puerto del servidor                                                                                                    |  |  |  |  |                                                 |
| Servidor de entrada (IMAP): 993 Usar predeterminados<br>Usar el siguiente tipo de conexión cifrada: SSL 🔹<br>Servidor de salida (SMTP): 465 |  |  |  |  |                                                 |
|                                                                                                    |  |  |  |  | Usar el siguiente tipo de conexión cifrada: SSL |
|                                                                                                    |  |  |  |  | Tiempo de espera del servidor                   |
| Corto - Largo 1 minuto                                                                                                    |  |  |  |  |                                                 |
| Carpetas                                                                                                    |  |  |  |  |                                                 |
|                                                                                                    |  |  |  |  |                                                 |
| Elementos enviados                                                                                                    |  |  |  |  |                                                 |
| No guardar copia de los elementos enviados                                                                                                  |  |  |  |  |                                                 |
| Elementos eliminados                                                                                                    |  |  |  |  |                                                 |
| Marcar elementos para su eliminación sin moverlos automáticamente<br>las elementos para su eliminación se eliminación                       |  |  |  |  |                                                 |
| permanentemente al depurar los elementos del buzón de correo.                                                                               |  |  |  |  |                                                 |
| 🖉 Depurar elementos al cambiar de carpeta mientras se está en línea                                                                         |  |  |  |  |                                                 |
|                                                                                                    |  |  |  |  |                                                 |
|                                                                                                    |  |  |  |  |                                                 |
|                                                                                                    |  |  |  |  |                                                 |
| Aceptar Cancelar                                                                                                    |  |  |  |  |                                                 |
|                                                                                                    |  |  |  |  |                                                 |

## Para POP debe quedar así:

| Configuración de correo electrónico de Internet           |      |  |  |  |
|-----------------------------------------------------------|------|--|--|--|
| General Servidor de salida Avanzadas                      |      |  |  |  |
| Números de puerto del servidor                            |      |  |  |  |
| Servidor de entrada (POP3): 995 Usar predeterminados      |      |  |  |  |
| Este servidor precisa una conexión cifrada (SSL)          |      |  |  |  |
| Servidor de salida (SMTP): 465                            |      |  |  |  |
| Usar el siguiente tipo de conexión cifrada: SSL           |      |  |  |  |
| Tiempo de espera del servidor                             |      |  |  |  |
| Corto Largo 1 minuto                                      |      |  |  |  |
| Entrega                                                   |      |  |  |  |
| Dejar una copia de los mensajes en el servidor            |      |  |  |  |
| 🗹 Quitar del servidor después 🛛 14 🚔 días                 |      |  |  |  |
| Quitar del servidor al eliminar de 'Elementos eliminados' |      |  |  |  |
|                                                           |      |  |  |  |
| Aceptar                                                   | elar |  |  |  |

Aceptamos la ventana anterior y Pinchamos en siguiente, y cuando termine de realizar las comprobaciones, ya tendremos nuestra cuenta de correo configurada.

| Configuración de la cuenta de prueba                                                                    |                                    |                   |  |
|----------------------------------------------------------------------------------------------------|------------------------------------|-------------------|--|
| Pruebas completadas correctamente. Haga clic en C                                                       | errar para continuar.              | Detener<br>Cerrar |  |
| Tareas<br>✓ Iniciar sesión en el servidor de correo entr<br>✓ Enviar mensaje de correo electrónico de p | Estado<br>Completado<br>Completado |                   |  |